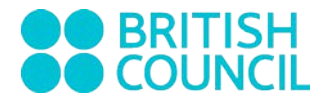

# CURSANȚI NOI PRIMARY PLUS, LOWER/UPPER SECONDARY

Cursanții Primary Plus și Lower sau Upper Secondary ar trebui să aibă conturi proprii, cărora li se pot anexa unul sau mai multe conturi de Părinți.

Îți recomandăm să începi cu crearea Contului de Cursant pentru copilul tău.

### Conținut

| Crearea Contului de Cursant | . 1 |
|-----------------------------|-----|
| Crerea Contului de Părinte  | . 3 |
| Probleme tehnice            | . 4 |

### Crearea Contului de Cursant

Te rugăm să urmezi pașii de mai jos:

- Accesează de pe un desktop sau un laptop link-ul de conectare primit de la Echipa de Relații cu Clienții.
- Pe noua pagină deschisă automat, selectează *Create a new account* (*Creează un nou cont*).

| Ready, Set, Learn!                                                           | × |
|------------------------------------------------------------------------------|---|
| Spring 2018 - Beginner Tu Th 17.45-19.15 Dorobanti<br>null<br>language-arts  |   |
| Sign up or log in to join Spring 2018 - Beginner Tu Th 17.45-19.15 Dorobanti |   |
| Logartio Tool Account                                                        |   |

• Pentru întrebarea *Who are you?* (*Cine ești?*), te rugăm să selectezi *I am a student* (*Sunt un cursant*), deoarece acum creezi contul pentru copilul tău.

|     | Who Are              | You?               |  |
|-----|----------------------|--------------------|--|
|     |                      |                    |  |
| Lam | a teacher I am a stu | dent I am a parent |  |
|     |                      |                    |  |

- În formularul deschis automat, te rugăm să introduci **prenumele (***first name***) și numele de familie (***last name***) al copilului tău.**
- Numele de utilizator (username) și parola (password) trebuie să fie unice și ușor de reținut pentru copilul tău.
- Adresa de email este opțională, dar te sfătuim să o introduci, în cazul în care copilul tău își va uita parola la un moment dat. Te rugăm însă să ții cont că o adresă de email nu poate fi utilizată pentru mai mult de un cont de pe platforma Edmodo.

|   | 🔋 Édmodo for Sti   | udents      |   |
|---|--------------------|-------------|---|
|   | Sign up for your f | ree account |   |
|   | First Name         | Last Name   | _ |
| + | Usemame            |             | Ŵ |
| + | Email (optional)   |             |   |
|   | Password           |             |   |

După ce ai transmis formularul online completat, este posibil să fie necesar să aștepți ca solicitarea ta de a te alătura unui grup să fie aprobată de cineva din echipa noastră.

## Crerea Contului de Părinte

Dacă citești această secțiune, putem considera că deja ai creat un cont de cursant pentru copilul tău. Mai întâi, conectat la contul copilului tău, caută **codul unic pentru Părinte** (*Parent code*), **în partea din stânga-jos a paginii principale**. Notează-l, **deconectează-te**, apoi urmează pașii de mai jos:

- Accesează de pe un desktop sau un laptop link-ul de conectare primit de la Echipa de Relații cu Clienții.
- Pe noua pagină deschisă automat, selectează Create a new account (Creează un nou cont).
- Pentru întrebarea *Who are you?* (*Cine eşti?*), te rugăm să selectezi *I am a parent* (*Sunt un părinte*), întrucât acum creezi un cont pentru tine.

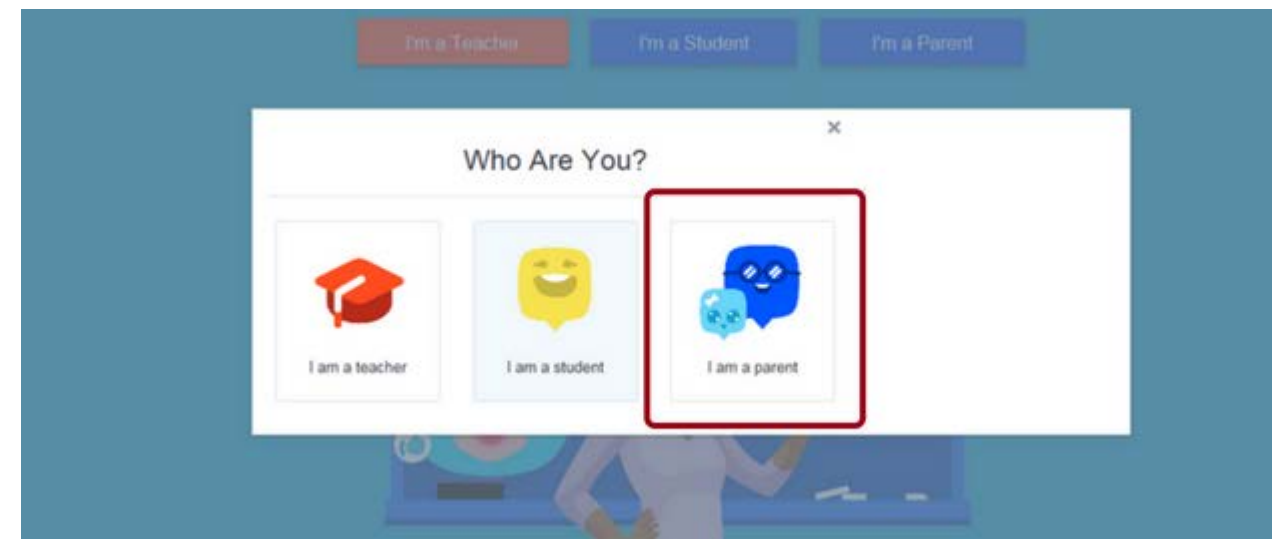

• **Completează cu informațiile solicitate.** Te rugăm să ții cont că aceeași adresă de email nu poate fi folosită pentru un cont de Cursant și pentru un cont de Părinte.

|           | Edmodo for Parents+           |       |
|-----------|-------------------------------|-------|
| · · · · · | Sign up for your free account | * + + |
|           | +40 -                         |       |
|           | Or Email                      | +     |
|           | Password                      |       |
| +         | Create your account           | + +   |

După ce ai transmis formularul online completat, este posibil să fie necesar să aștepți ca solicitarea ta de a te alătura unui grup să fie aprobată de cineva din echipa noastră.

## Şi dacă am mai mulți copii?

Te rugăm să urmezi pașii de mai jos pentru a adăuga un al doilea sau al treilea copil la contul de Părinte deja existent.

- Este necesar să obții codul unic de Părinte pentru fiecare cont de Cursant. (Acest cod este diferit pentru fiecare copil.)
- Accesează contul tău de Părinte. Utilizează opțiunea Adaugă Cursant (Add Student) din partea stânga-sus a paginii. Sau, în Setările Contului (Account Settings) selectează Adaugă Cursant (Add Student) din secțiunea Cursanți (Students).
- Scrie codul de Părinte pentru a putea observa și contul celui de-al doilea copil.
- Repetă acești pași pentru orice alți cursanți pe care dorești să îi adaugi contului de Părinte.

### Mai multe despre Contul de Părinte

Cel mai important avantaj este că poți fi la curent cu activitatea la clasă a copilului tău, precum și ce face acesta în grupul de pe Edmodo.

Oricând profesorul publică o nouă Temă (*Assignment*), introduce o nouă notă, actualizează Planificarea (*Planner*) sau adaugă un comentariu unei Teme primite, vei putea vedea activitatea care are legătură cu copilul tău. Toată această informație este distribuită în mod automat Părinților imediat ce profesorul o împărtășește elevilor săi.

Deși poți observa diverse activități de pe contul tău, nu vei putea vizualiza directoarele partajate cu grupul.

| VEI PUTEA VEDEA MEREU                                                                                                    | VEI PUTEA VEDEA<br>DOAR DACA EȘTI INCLUS(Ă)                                                           |
|----------------------------------------------------------------------------------------------------|----------------------------------------------------------------------------------------------------|
| <ul> <li>Temele și postările de tip Alertă</li> <li>Mesajele directe schimbate de copilul<br/>tău și profesorul său</li> </ul> | <ul> <li>Publicările tip Note transmise Părinților</li> <li>Sondajele transmise Părinților</li> </ul> |

Te rugăm să ții cont că deși profesorii pot transmite un mesaj de grup către toți Părinții care au cont Edmodo, nu pot contacta individual Părinții.

Mai este important să reții că Părinții nu pot participa în postări și pot transmite mesaje directe către profesor doar prin intermediul aplicației mobile. Creatorii Edmodo lucrează la adăugarea acestei opțiuni pentru a putea fi folosită în viitor și de pe laptop sau desktop.

### Probleme tehnice

### Crearea contului de cursant ți se pare dificilă?

Copilul tău își poate ruga profesorul/profesoara să îi tipărească o fișă cu instrucțiunile de conectare.

### Ai întâmpinat dificultăți în găsirea codului de Părinte?

<u>Contactează Echipa de Relații cu Clienții</u>. Te rugăm să ții cont că te pot ajuta doar în cazul în care cursantul s-a alăturat deja unui grup Edmodo din sesiunea curentă.

### Trebuie să resetezi parola?

<u>Contactează Echipa de Relații cu Clienții</u>. Dar te rugăm să ții cont că te pot ajuta doar în cazul în care cursantul s-a alăturat deja unui grup Edmodo din sesiunea curentă.

### S-a întâmplat altceva?

Vizitează Edmodo Help Centre, disponibil aici.